## PASSO A PASSO PARA RETIRADA DO CARTÃO DE INSCRIÇÃO

1. Acessar o site <u>www.aesga.edu.br</u> e clicar na opção **PROCESSO SELETIVO** como mostra imagem abaixo

| FACIGA | AUTARQUIA D<br>SUPERIOR DE G | IO ENSINO<br>¡ARANHUNS |               | $\overline{\mathbf{v}}$ |                     |
|--------|------------------------------|------------------------|---------------|-------------------------|---------------------|
| HOME   | INSTITUCIONAL                | GRADUAÇÃO              | PÓS-GRADUAÇÃO | PROCESSO SELETIVO       | PESQUISA E EXTENSÃO |
|        |                              |                        |               |                         |                     |

2. No menu de opções, clicar em VESTIBULAR E ENEM de acordo com a imagem abaixo

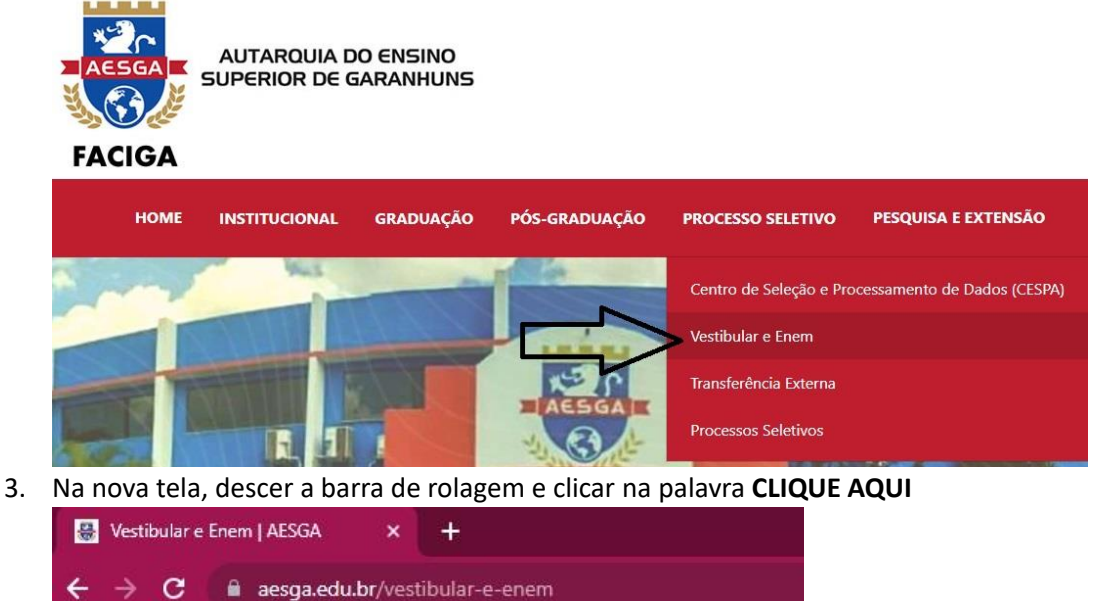

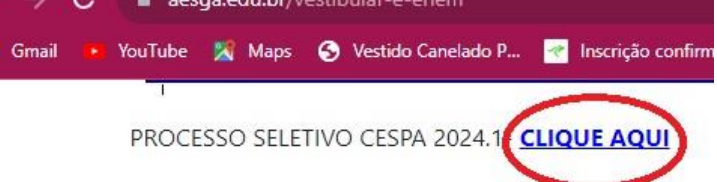

4. Nesta tela digite seu CPF (sem ponto e hífen), marque a opção VESTIBULAR e clique em CONSULTAR

|   |        |       | GAL    |           |  |
|---|--------|-------|--------|-----------|--|
|   | Digite | o CPF |        | Consultar |  |
| - |        |       | $\sim$ |           |  |

5. Na nova tela localize seu processo seletivo e clique em DETALHES

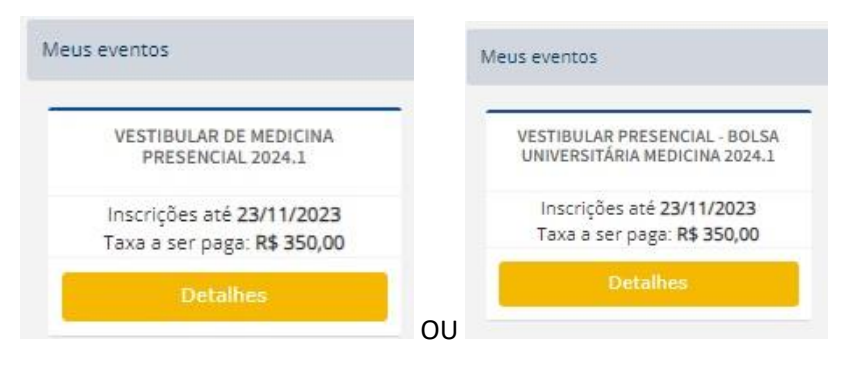

6. Agora é só você clicar em CARTÃO DE INSCRIÇÃO

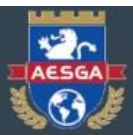

VESTIBULAR DE MEDICINA PRESENCIAL 2024.1

| ações Basicas                   | Pagamento efetuado!      |
|---------------------------------|--------------------------|
|                                 | Comprovante de inscrição |
|                                 | Cartão de inscrição.     |
| ações Financeiras               |                          |
| 2\$350.00 Vendmento: 31/12/1969 |                          |
|                                 |                          |

7. Será direcionado para esta tela o qual o candidato deve fazer a **IMPRESSÃO** e ler atentamente todas as orientações

| Identidade Processo                                                | INGLES |
|--------------------------------------------------------------------|--------|
|                                                                    |        |
| Opções Turno                                                       |        |
| 1° MEDICINA Integral<br>2° [NÃO DISPONÍVEL]<br>3° [NÃO DISPONÍVEL] |        |
| LOCAL DA PROVA                                                     |        |
| AESGA 8:00                                                         |        |
| SALA 03 Data Endereço                                              |        |
| 03/12/2023 SALA 03                                                 |        |
|                                                                    |        |

BOA SORTE!!!!